## Guide til indstilling af kalender

## (Instruktører)

- Tryk på "Kalender" ikonet i øverste højre hjørne
- Tryk kode: 1234
- Du har nu mulighed for at oprette en time eller slette en time
- Opret time ved trykke på "Ny time" ikonet, øverst til venstre
- Vælg en profil, film og evt. musik
- Vælg hvilken ugedag du vil have timen skal køre
- Vælg det tidspunkt hvor timen skal starte ved at bruge "Rullegardinet" i øverste højre hjørne
- Når alt er valgt, trykker du på "Gem"
- Timen vises nu i uge skemaet
- Timen vil nu starte hver uge, på valgt ugedag og tidspunkt
- For at slette timen markerer du timen og trykker på slet time